## CDEONT

## CD画面について

AUDIO選択画面で CD をタッチすると、CD 再生画面が表示されます。 [4] P.31 ※ MP3 や WMA を収録した CD-R などは再生できません。

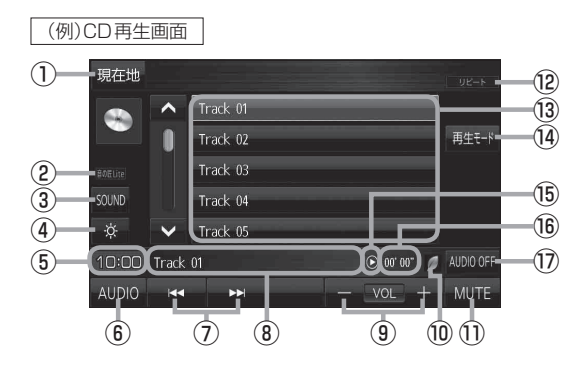

- 現在地の地図画面を表示します。
- ② 選択中の音の匠/DSPを表示します。 P.36
- ③ SOUNDメニューを表示して、[音の匠/DSP] /[バランス/フェーダー]/[BASS/TREB] を設定します。[子 P.36
- ④ 画面の明るさを調整します。
- ⑤現在の時刻を表示します。
- ⑥ AUDIO 選択画面を表示します。 [2] P.31
- ⑦ 選曲や早戻し/早送りします。 P.32
  ※ ▲ TUNE/TRACK ▶ でも操作できます。
  ※長押しすると早戻し/早送りをします。
- ⑧ 再生中のトラック番号を表示します。
- 9 音量を調整します。
- ⑩ eco ドライブ評価中の場合はマークが表示 されます。 で 『詳細操作編』P.70
- ⑪ 消音にします。
  - ※もう一度タッチするか、音量を調整すると 消音を解除します。
- 12 選択中の再生モードを表示します。 [F P.33
- 13 トラックリストを表示します。
  - ※リスト内のボタンをタッチすると選曲でき ます。
- (9) 再生モードを設定します。 [F P.33]
- 15 再生状態を表示します。
  - (▶:再生 ◀:早戻し ▶:早送り)
- ⑯ 再生時間を表示します。
- ⑦ AUDIO モードを終了します。